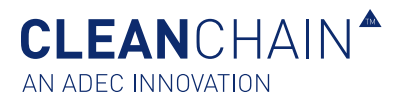

# IMPORTACIÓN DE PRODUCTOS QUÍMICOS PARA LA TOMA DE INVENTARIO / ENTREGA / USO

En este artículo, aprenderá cómo importar químicos a su lista de inventario usando uno de los siguientes métodos; Carga de Excel o Manual (En Pantalla).

Cada nueva lista de inventario comienza bastante vacía, pero no por mucho tiempo. Nuestro creador de importación de inventario puede ayudarlo a cargar y sincronizar rápidamente su inventario con datos de cumplimiento de ZDHC Gateway, ADEC y bases de datos de fuentes múltiples.

#### ANTES DE QUE EMPIECES

Aquí hay algunas cosas que debe saber antes de comenzar este proceso.

- Asegúrese de tener la información más precisa y completa para agregar a su lista de inventario mensual.
- Comprenda la solicitud de sus clientes de datos de inventario y qué tipo de cantidad (s) requieren. Asegúrese de entender lo que están pidiendo y comuníquese con su cliente o con ADEC Innovations si tiene preguntas sobre un requisito específico.
- Su inventario debe aparecer como "Validado" para que se procese con éxito.

### PREPARARSE PARA LA IMPORTACIÓN

Para preparar su archivo para la importación, siga estos pasos.

- Tenga su Lista de Inventario de Productos Químicos (LIPQ) ADEC disponible y completa. Esto le ha sido enviado por correo electrónico desde ADEC Innovations o descargado directamente desde CleanChain. Pase a la página 5 "Importar datos químicos por Excel" paso 2 sobre cómo descargar.
- Su inventario no se importará si utiliza un archivo que ADEC Innovations no le envió o que no descargó directamente desde CleanChain.
- Llevara por lo menos 20 minutos completar este proceso.

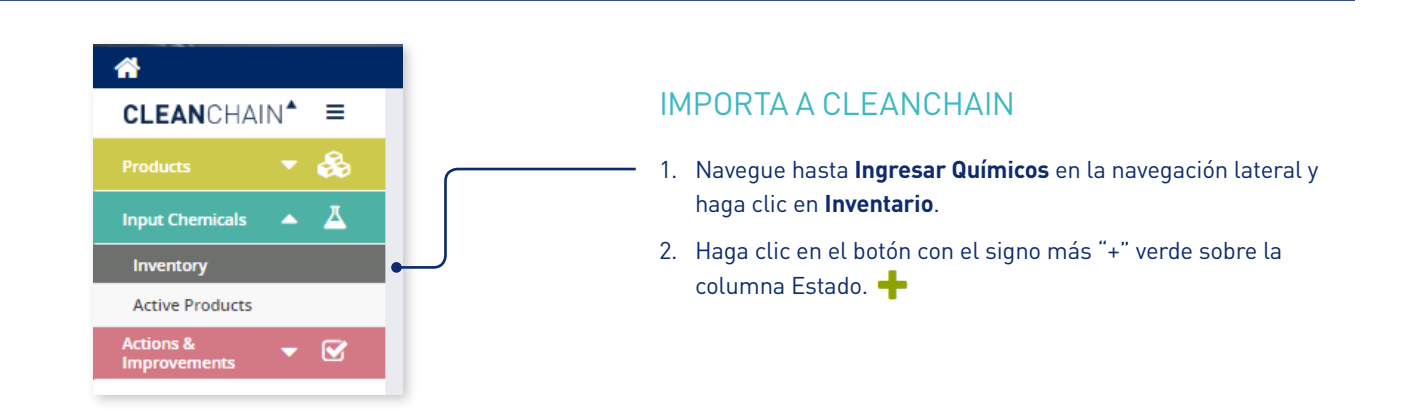

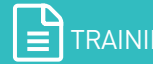

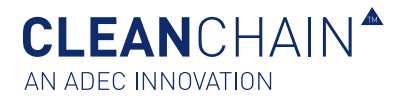

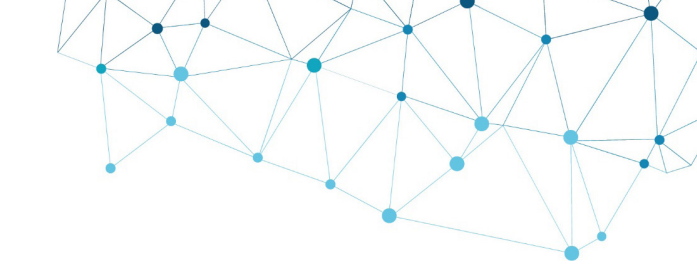

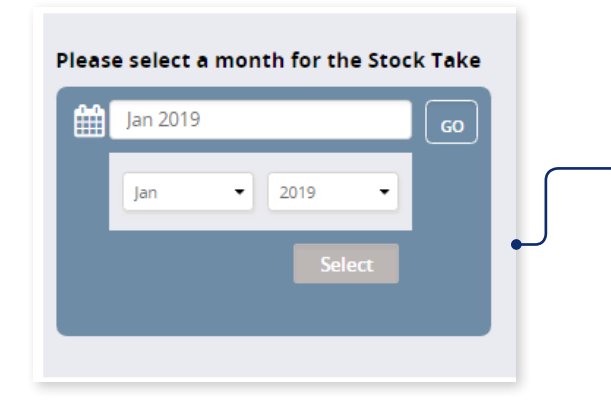

#### **IMPORTAR A CLEANCHAIN**

- 3. Elija Agregar Toma de Inventario, Agregar Entrega o Agregar Uso.
- 4. En la siguiente pantalla, seleccione un mes para su Toma de Inventario, Entrega o Uso. Haga clic en el mes y use el menú desplegable para seleccionar el mes y el año, haga clic en seleccionar y luego en **Ir**.
- 5. A continuación, seleccione Manual o Excel en la parte superior de la pantalla. Existen Dos opciones de importación para importar su Toma de Inventario, Entrega, o Uso en CleanChain.

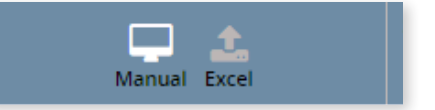

Manual (predeterminado) - seleccione esta opción si desea ingresar su inventario directamente en CleanChain.

Excel - Seleccione esta opción

- 1. Si ha completado una plantilla de ADEC LIPQ de Excel que desea cargar.
- 2. Si desea descargar una plantilla de Excel para subir.

Continúa leyendo a continuación si eliges importar por el Método Manual (En-Pantalla) o vaya a la página 5 para importar datos químicos usando Excel.

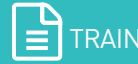

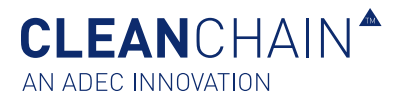

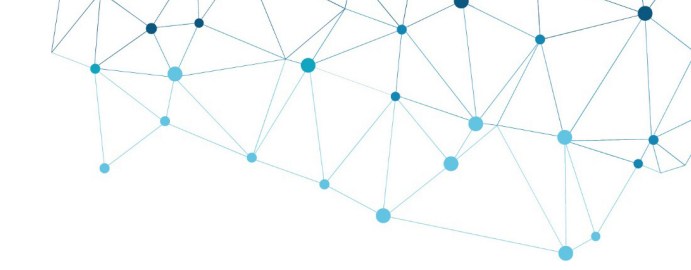

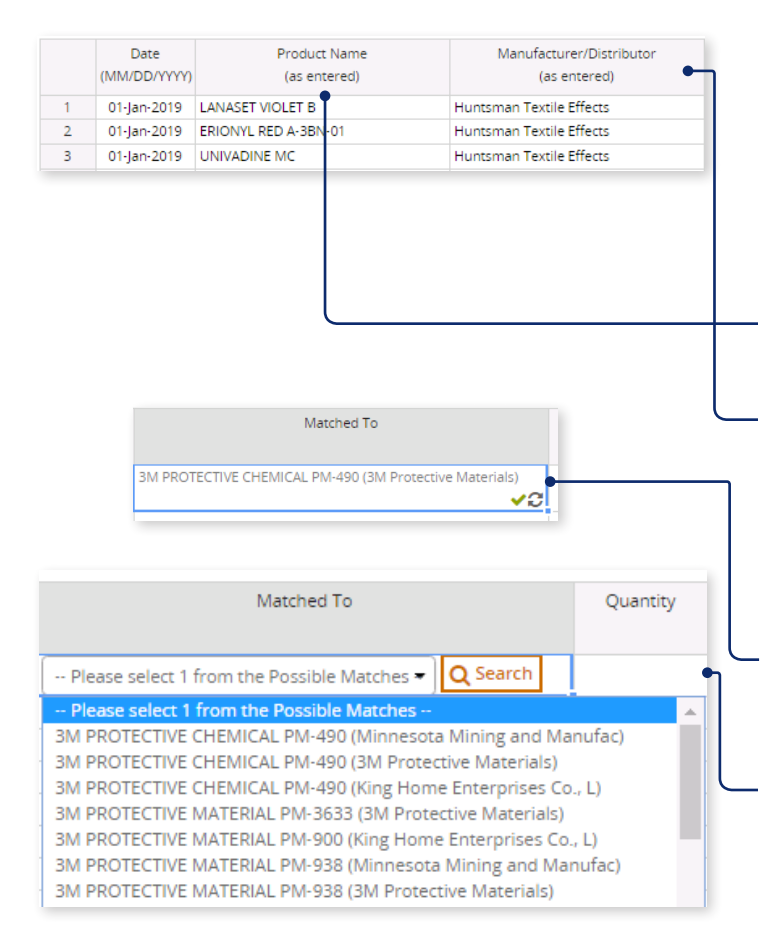

#### **IMPORTAZIONE MANUALE (SU SCHERMO)**

- 6. Comience a ingresar la información de su formulación química comenzando en la fila 1.
- 7. (Opcional) Introduzca una fecha.
- 8. Introduzca el nombre del producto y la información del fabricante.

**Nombre del producto**: ingrese el nombre de la formulación y presione la tecla Enter.

**Fabricante del producto**: ingrese el nombre del fabricante que produce la formulación.

 Una vez que se ingresa, CleanChain intenta automáticamente hacer coincidir este producto con ZDHC Gateway y las bases de datos de productos ADEC. Después de pulsar Intro, aparecerá uno de los dos resultados en la columna Coincidir Con.

**Una marca de verificación verde** : esto significa que ha hechocoincidir un producto con un registro de producto existente enCleanChain.

**Buscar** <u>Q</u> Search : CleanChain encontró posibles coincidencias según el producto que ingresó. Haga clic en **Buscar** para ver las posibles coincidencias y **Seleccionar una Coincidencia**.

Agregar nuevo producto: después de hacer clic en buscar, CleanChain no encontró coincidencias potenciales con el nombre del producto y el fabricante que se ingresó. Haga clic en Agregar Nuevo Producto Add Product to CleanChain e ingrese toda la información requerida.

**Consejo**: Ingrese primero el Nombre del producto y verifique sus posibles coincidencias en la columna Coincidir Con. CleanChain encontrará todas las coincidencias posibles basadas con el nombre del producto. Ejemplo: ingrese "Yellow Dye" como nombre del producto y CleanChain encontrará todas las coincidencias posibles que contengan "Yellow Dye". De forma similar, al buscar solo por el fabricante, CleanChain encontrará todos los productos de ese fabricante en CleanChain.

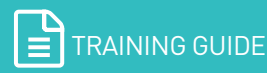

**CLEAN**CHAIN<sup>®</sup> AN ADEC INNOVATION

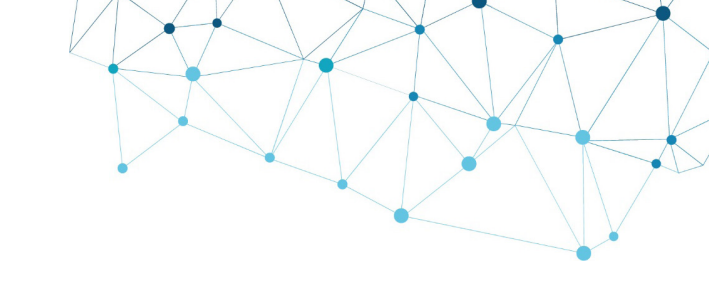

|   | Date<br>(MM/DD/YYYY) | Product Name<br>(as entered) | Manufacturer/Distributor<br>(as entered) | Matched To                        |            |
|---|----------------------|------------------------------|------------------------------------------|-----------------------------------|------------|
| 1 | 15-Jan-2019          | PM-3888                      | 3M Protective Materials                  | PM-3888 (3M Protective Materials) | <b>~</b> C |

#### Producto coincide exitosamente

| DATE              | түре       | LAST UPDATED | ENTERED BY | STATUS                        |
|-------------------|------------|--------------|------------|-------------------------------|
| Jan - 2019        | Stock Take | 24/01/2019   | ADEC Admin | • Validated                   |
| Dec - 2018        | Stock Take | 24/01/2019   | ADEC Admin | <ul> <li>Validated</li> </ul> |
| <u>Nov - 2018</u> | Delivery   | 24/01/2019   | ADEC Admin | Not Validated                 |

Consejo: si ha realizado su inventario en Excel, intente copiar (Ctrl + C) solo la información de "nombre del producto" y "fabricante" y el pegado (Ctrl + V) directamente en la hoja en CleanChain. Esto iniciará el proceso de coincidencia automáticamente y puede ahorrarle una gran cantidad de tiempo.

- 10. Introduzca la cantidad del producto en la columna Cantidad.
- 11. En la columna Unidad, seleccione en el menú desplegable, la unidad de medida de la cantidad que ingresó en la última columna. Esta debe ser una unidad de masa, por ej. kg o lb.
- 12. Para completar su envío de inventario, revise su envío. Cada producto que haya ingresado debe tener una marca de verificación verde en la casilla Coincidir con junto al nombre del producto. Haga clic en Guardar **Save** en la parte inferior de la pantalla para guardar su progreso o completar su inventario.
- 13. Un envío de inventario exitoso aparecerá como Validado en la página de inventario.

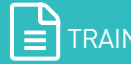

**CLEAN**CHAIN<sup>®</sup> AN ADEC INNOVATION

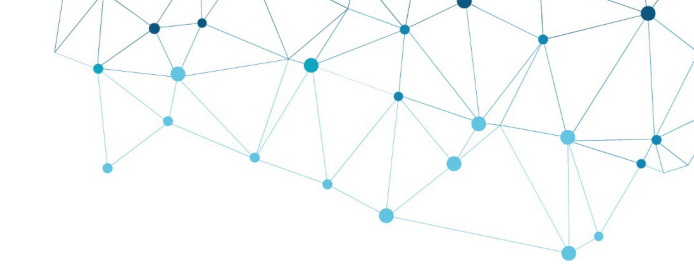

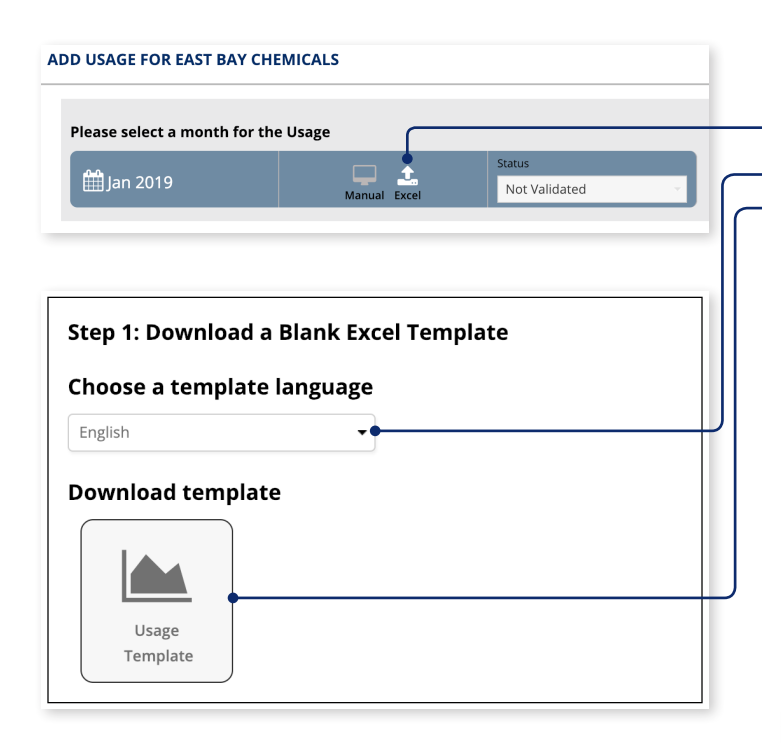

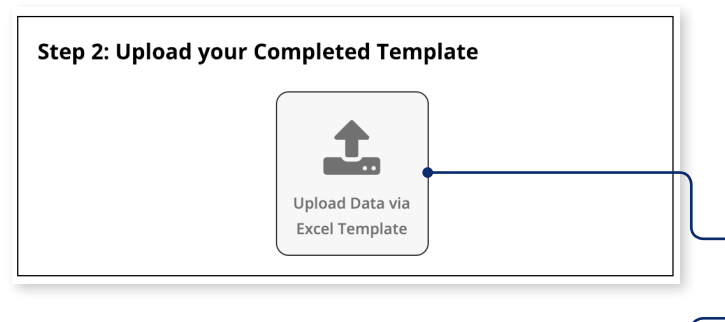

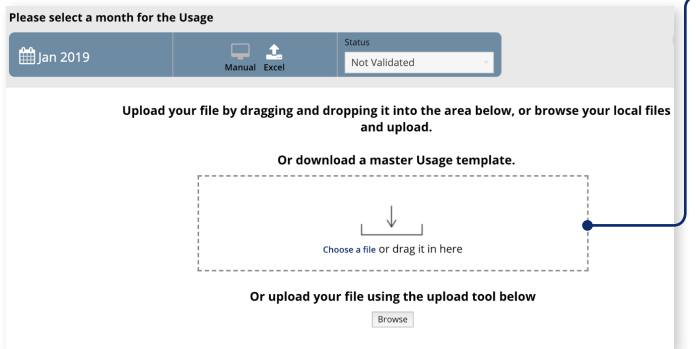

#### IMPORTAZIONE DI DATI CHIMICI TRAMITE EXCEL

- 1. Ahora seleccione **Excel** en la parte superior de la pantalla.
- 2. Elija su idioma preferido usando el menú desplegable, luego haga clic para descargar la plantilla a su computadora.
- 3. Realice su inventario utilizando la plantilla de Excel. Hay 5 columnas: Nombre del Producto, Fabricante/Distribuidor, Cantidad, Unidad y Fecha.

Fabricante/Distribuidor: el nombre del fabricante o distribuidor al que compró o recibió el producto químico

Cantidad: La cantidad de su producto químico.

Unidad: la unidad de masa en la que se mide su cantidad (por ejemplo, kg, g, lb, toneladas)

Fecha (opcional): la fecha en que se realizó el inventario del producto químico.

|   | А                | В                        | С        | D    | E       |
|---|------------------|--------------------------|----------|------|---------|
| 1 | Product Name     | Manufacturer/Distributor | Quantity | Unit | Date    |
| 2 | Caustic Soda     | Arizona Chem             | 250      | kg   | 1/25/19 |
| 3 | Blu Eriofast 3R  | Hunstman                 | 250      | kg   | 1/25/19 |
| 4 | Black fb         | Dystar                   | 250      | kg   | 1/25/19 |
| 5 | Elitecolor Black | Innodye                  | 250      | kg   | 1/25/19 |
| 6 | Silicone 655C    | Hunstman                 | 250      | kg   | 1/25/19 |
| 7 | 4511c 3d paste   | Arizona Chem             | 250      | kg   | 1/25/19 |
| - | 1                |                          |          |      |         |

- 4. Una vez que haya completado su inventario con la plantilla de Excel, haga clic en Cargar datos mediante Plantilla de Excel
- 5. Arrastre y suelte su archivo en el cuadro, o haga clic en Examinar para seleccionar el archivo de inventario.

\* Tenga en cuenta que debe usar la plantilla de Excel que se descargó en el paso 5. Su carga no funcionará con ninguna otra plantilla.

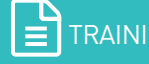

CLEANCHAIN<sup>®</sup>

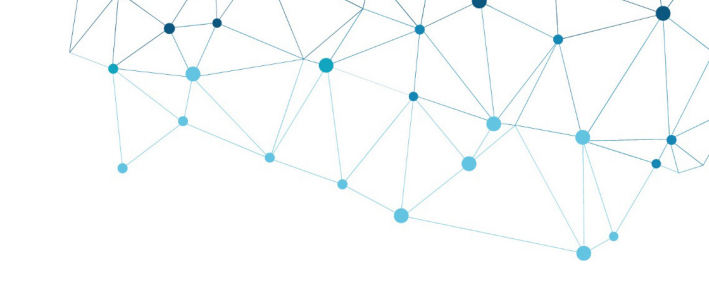

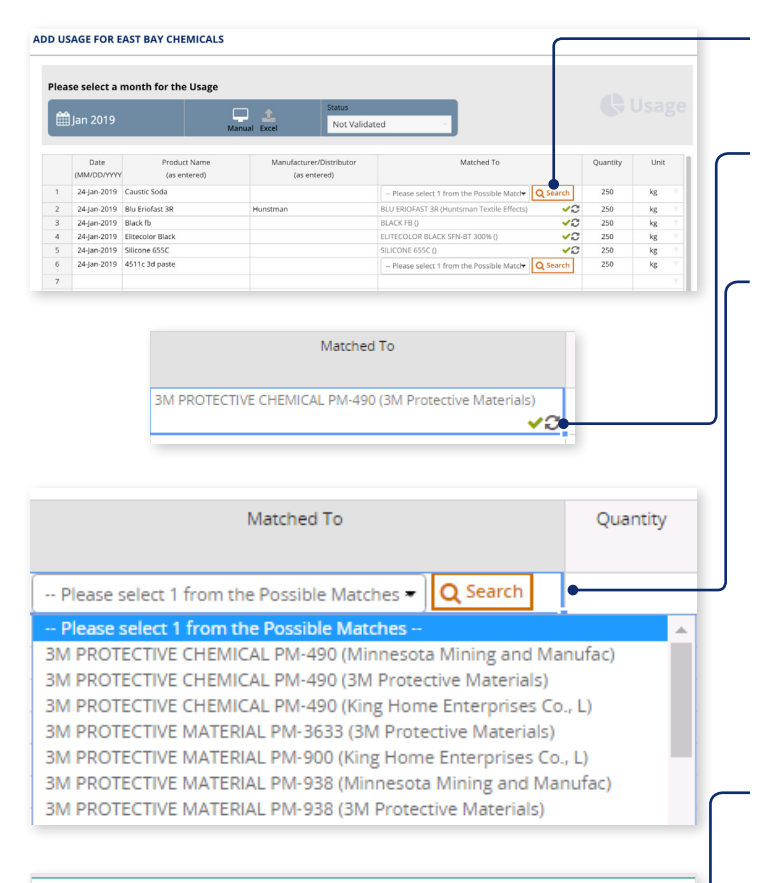

| Select month period<br>Jan 2018<br>Jan 2019 | To    | Data entry per person           Q. ENTER NAME HERE |            | Stock Take Delvertes Usage |     |  |
|---------------------------------------------|-------|----------------------------------------------------|------------|----------------------------|-----|--|
| View Supply Chain Inventories               |       |                                                    |            |                            |     |  |
| DATE                                        | TYPE  | LAST UPDATED                                       | ENTERED BY | STATUS                     |     |  |
| Jan - 2019                                  | Usage | 28/01/2019                                         | Jane Doe   | Validaced                  | -00 |  |
| 1 record                                    |       |                                                    |            |                            |     |  |

Para revisar su sumisión, haga clic en su ingreso en la columna de Fecha.

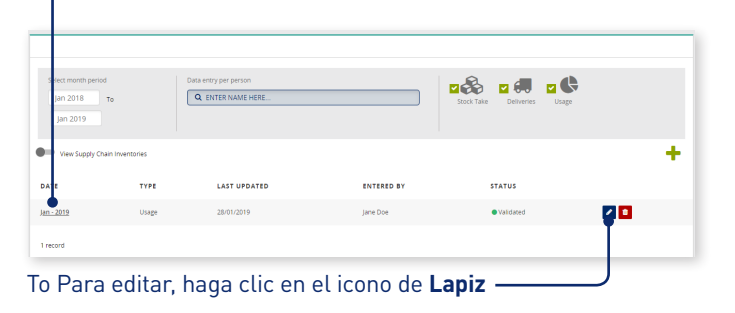

 Los datos químicos de su carga de Excel se importarán automáticamente a CleanChain. Use la columna Coincidir Con para validar sus productos.

**Una marca de verificación verde** ✓: esto significa que ha hecho coincidir un producto con un registro de producto existente en CleanChain.

**Buscar** <u>Q</u> Search : CleanChain encontró posibles coincidencias según el producto que ingresó. Haga clic en Buscar para ver las posibles coincidencias y seleccionar la que coincida.

Agregar Nuevo Producto: después de hacer clic en buscar,CleanChain no encontró coincidencias potenciales con el nombredel producto y el fabricante que se ingresó. Haga clic en AgregarNuevo ProductoAdd Product to CleanChaine ingrese toda lainformación requerida.

- Para completar su envío de inventario, revise su envío. Cada producto debe tener una marca de verificación verde en Coincidir con junto al nombre del producto. Clic en Guardar save en la parte inferior de la pantalla para guardar tu progreso o completar tu inventario.
- 8. Una sumisión exitosa de inventario aparecerá como **Validado** en la página de inicio del inventario.

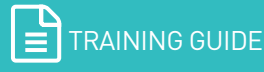

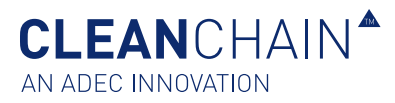

## COMO RESPONDER A LAS PREGUNTAS DEL INVENTARIO

Además de los datos estándar recogidos al nivel del producto químico, se le puede pedir información complementaria sobre Los productos en tu inventario.

Con CleanChain's Preguntas de Productos en Inventario (PPI), puede proporcionar fácilmente la información adicional solicitada a nivel del producto químico. Las respuestas a las preguntas solo deberán ser ingresadas una vez—permanecerán en el sistema durante el tiempo que sean necesarios y se puede actualizar en cualquier momento según sea necesario. Después de importar su Inventario mensual, luego debe responder a su Preguntas de Productos en Inventario.

**IMPORTANTE**: Solo necesitas responder estas preguntas una vez y cada vez que se importa un nuevo producto. Las respuestas se quardan y solo necesitas actualizar si la información ha cambiado.

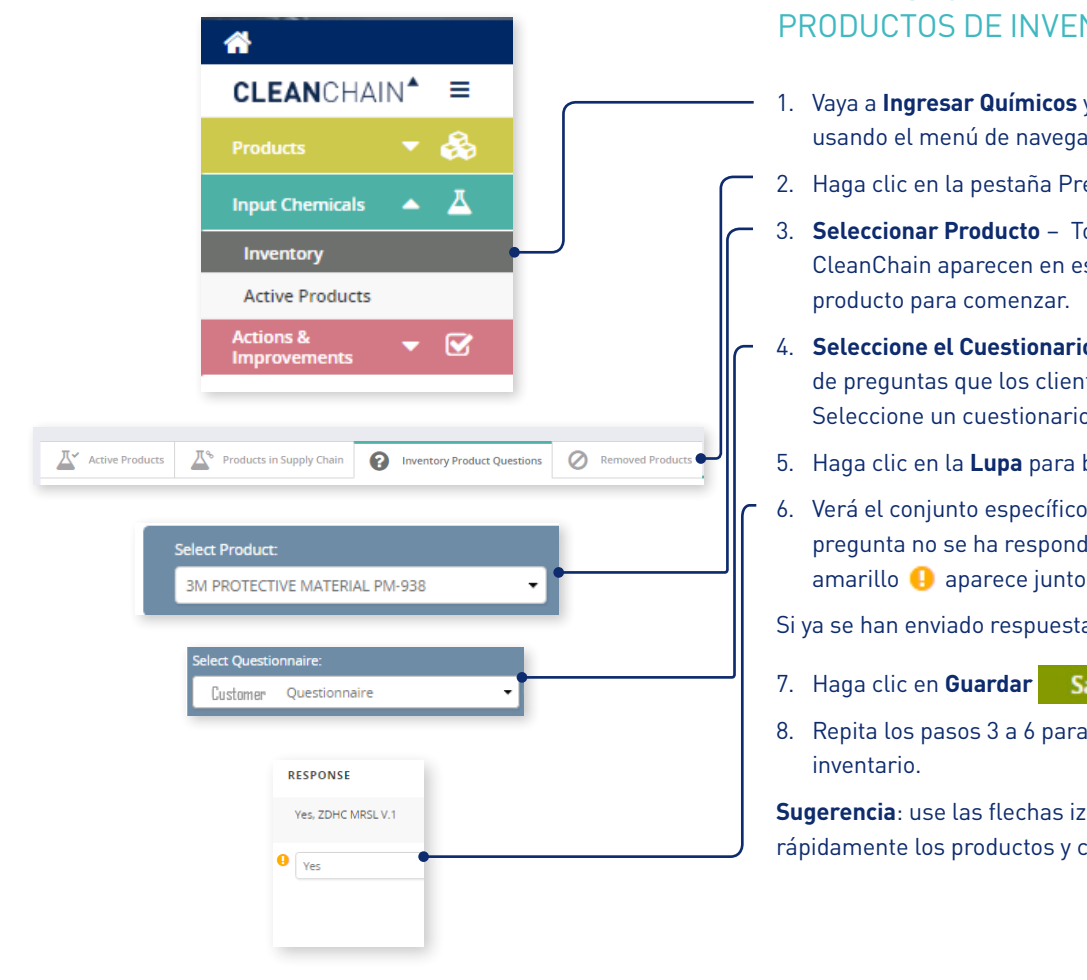

#### PARA RESPONDER A LAS PREGUNTAS SOBRE **PRODUCTOS DE INVENTARIO**

- 1. Vaya a Ingresar Químicos y haga clic en Productos Activos usando el menú de navegación a la izquierda.
- 2. Haga clic en la pestaña Preguntas de Productos en Inventario.
- 3. Seleccionar Producto Todos los productos importados en CleanChain aparecen en este menú desplegable. Seleccione un
- 4. Seleccione el Cuestionario Estos son el conjunto específico de preguntas que los clientes han pedido para cada producto. Seleccione un cuestionario para proceder.
- 5. Haga clic en la Lupa para buscar. 🝳
- 6. Verá el conjunto específico de preguntas formuladas. Si alguna pregunta no se ha respondido, un signo de exclamación amarillo </u> aparece junto a la pregunta.
- Si ya se han enviado respuestas, estas serán presentadas.
- 7. Haga clic en Guardar Save para guardar tus respuestas.
- 8. Repita los pasos 3 a 6 para todos los productos en su

Sugerencia: use las flechas izquierda y derecha para recorrer rápidamente los productos y contestar preguntas.

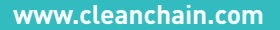

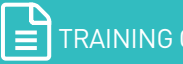